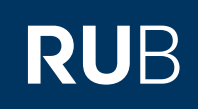

Logout

Angemeldet als: Test Student226

# CAMPUSOFFICE SHORTGUIDE VERANSTALTUNGSLEISTUNGSNACHWEISE NACHERFASSEN

FÜR STUDIERENDE

### Hinweise

- Leistungsnachweise, die noch auf Papier oder an anderen Universitäten ausgestellt wurden, können mit Hilfe der Nacherfassung in CampusOffice erfasst werden.
- Übertragen Sie zuerst Ihre Veranstaltungsleistungsnachweise nach CampusOffice. Oft sind mehrere Veranstaltungsleistungsnachweise auf einem Modulschein zusammengefasst: Jeder dieser Veranstaltungsleistungsnachweise muss einzeln in CampusOffice eingetragen werden.

## Schritt 1

Klicken Sie im eCampus WebClient unter der Rubrik "Meine Leistungsnachweise" auf den Link Ansehen /Bearbeiten.

| Informieren und Anmelden       | ♠  | Sicherheit                                               | 0 | Hilfe                          |
|--------------------------------|----|----------------------------------------------------------|---|--------------------------------|
| Vorlesungsverzeichnis          |    | Passwort zur LoginID setzen/                             |   | Helpdesk                       |
| <u>- Crecturger Crecturine</u> |    | ändern                                                   |   | Übersicht eCampus              |
| Meine Anmeldungen              |    |                                                          |   | Tutorials                      |
| zu Veranstaltungen/Modulen     |    |                                                          |   |                                |
| zu Prüfungen                   | €  | Finanzen                                                 | - | Bescheinigungen                |
| Mein Stundenplan               | Ŭ  | Kontoübersicht                                           |   | Studienbescheinigungen         |
| Ansehen/Bearbeiten             |    | <u>Hinweise zur Zahlung des</u><br><u>Sozialbeitrags</u> |   |                                |
| Meine Leistungsnachweise       |    |                                                          |   |                                |
| Ansehen/Bearbeiten             | •• | Kommunikation                                            | - | Externe Links                  |
| Übersicht Leistungsnachweise   |    | RUB-Mail                                                 |   | Moodle                         |
| oberstellt Leistangshaenweise  |    |                                                          |   | Suche im Vorlesungsverzeichnis |

News & Aktuelles Liebe/r Anwender/in, da wir insbesondere bei auftretenden Problemen auf Ihre Rückmeldungen angewiesen sind, freuen

## Schritt 2

Klicken Sie unten auf der Seite im Bereich "Aktionen" auf den Link <u>Leis-</u> tungsnachweis für eine Veranstaltung nacherfassen.

| .eistungsnachweise – dem Studiengang zugeordnet |                                                                                                    |    |                    |                                                     |                                  |                      |                                         |          |  |
|-------------------------------------------------|----------------------------------------------------------------------------------------------------|----|--------------------|-----------------------------------------------------|----------------------------------|----------------------|-----------------------------------------|----------|--|
| ÷                                               | Titel                                                                                                    | СР | Note               | Notenskala                                          | Semester                         | Prüfungsdatum        | Status                                  | Aktionen |  |
|                                                 | Germanistik, Promotion (Abschluss vorausgesetzt),<br>0                                                                                         | 0  |                    |                                                     |                                  |                      |                                         |          |  |
|                                                 | TestfachA & Test, Bachelor (zwei Fächer) mit<br>Optionalbereich, 2004                                                                          | 0  |                    |                                                     |                                  |                      |                                         |          |  |
|                                                 | TestfachB, Bachelor (zwei Fächer) mit<br>Optionalbereich, 2004                                                                                 | 0  |                    |                                                     |                                  |                      |                                         |          |  |
|                                                 | Wirtschaft und Politik Ostasiens, Bachelor (ein Fach), 2017                                                                                    | 0  |                    |                                                     |                                  |                      |                                         |          |  |
| ÷                                               | Titel                                                                                                    | СР | Note               | Notenskala                                          | Semester                         | Prüfungsdatum        | ✓ → ↓ ↓ ↓ ↓ ↓ ↓ ↓ ↓ ↓ ↓ ↓ ↓ ↓ ↓ ↓ ↓ ↓ ↓ | Aktionen |  |
| Le<br>Le<br>Al<br>Al                            | Aktionen<br>islungsnachweis für eine Veranstaltung nacherfassen<br>islungsnachweis für ein Modul nacherfassen<br>es aufklappen<br>es zuklappen | 4  | <b>?</b><br>S<br>⊎ | <b>Hilfe</b><br>ie benötigen Hi<br>ilfeseite zur Na | lfe? Weitere Inf<br>cherfassung. | formationen finden S | ie auf der                              |          |  |

| Schritt 3                                                                                                    |                                                                |                                |          |      |  |
|----------------------------------------------------------------------------------------------------|----------------------------------------------------------------|--------------------------------|----------|------|--|
| Sie können                                                                                                    | Semester:                                                      | WS 20/21 🗸                     |          |      |  |
| a. im System nach Ihrer                                                                                                    | Titel, Dozent oder Lehrveranstaltungsnummer:                   |                                | Suchen a |      |  |
| Veranstaltung suchen                                                                                                    | Bei Veranstaltungstitel wird automatisch nach V                | Vortbestandteilen gesucht.     |          |      |  |
| oder<br>b. Sie klicken auf den Link<br><u>Neuen Leistungsnach-</u><br>weis für Veranstaltung<br>mit freier Titeleingabe<br>erfassen. | <u>Neuen Leistungsnachweis für Veranstaltung mit</u><br>Zurück | freier Titeleingabe erfassen b | )        |      |  |
|                                                                                                    |                                                                |                                |          | <br> |  |
|                                                                                                    |                                                                |                                |          | <br> |  |

## Schritt 4

Übertragen Sie alle Daten von Ihrem "Schein" in die Bearbeitungsmaske.

Klicken Sie anschließend auf "Speichern."

## Hinweise

- a. Ist der Leistungsnachweis benotet, klicken Sie bei "Benotet" bitte "Ja" an und tragen Sie dann die Note zweistellig mit einem Punkt als Trennzeichen ein.
- b. Bei Leistungsnachweisen, die im Urlaubssemester oder vor dem Studium an der RUB erworben wurden, muss als Prüfungsdatum das aktuelle Datum eingetragen werden (bzw. das Datum der Nacherfassung).
- c. Wenn die Leistung anerkannt wurde, wählen Sie den Grund im Feld "Anerkannte Leistung" aus und erfassen Sie die Herkunft des Leistungsnachweises.

| LEISTUNGSNACHWEIS | FUR VERANS | IALTUNG EDITIEREN |
|-------------------|------------|-------------------|

| Titel deutsch *:                                              | Einführung in die Programmierung                                         |  |
|---------------------------------------------------------------|--------------------------------------------------------------------------|--|
| Titel englisch:                                               |                                                                          |  |
| Lehrveranstaltungsnummer:                                     | 900001                                                                   |  |
| Veranstaltungsart:                                            | Vorlesung 🗸                                                              |  |
| Dozenten/Prüfer:                                              | Testdozent                                                               |  |
| Leistungsart *:                                               | Klausur 🗸                                                                |  |
| (Klausur, Hausarbeit,)                                        |                                                                          |  |
| Benotet *: a                                                  | ● Ja ○ Nein                                                              |  |
| Note, wenn benotet:                                           | 2.7                                                                      |  |
| Bestanden *:                                                  | ● Ja ○ Nein                                                              |  |
| Notenskala *:                                                 | DritteInoten (DritteInoten)                                              |  |
| Kreditpunkte *:                                               | 2                                                                        |  |
| Prüfungsdatum bzw.<br>Anerkennungsdatum * **:<br>(TT.MM.JJJJ) | 31.07.2020                                                               |  |
| ggf. Thema der Prüfung:                                       |                                                                          |  |
| (intern; erscheint NICHT<br>auf dem Transcript<br>of Records) |                                                                          |  |
| Anerkannte Leistung                                           |                                                                          |  |
|                                                               |                                                                          |  |
| (wenn anerkannt;                                              |                                                                          |  |
| erscheint auf dem<br>Transcript of Records)                   |                                                                          |  |
| Anerkennungsgrund:                                            | []                                                                       |  |
| (intern; erscheint NICHT<br>auf dem Transcript<br>of Records) |                                                                          |  |
| * Pflichtfeld                                                 |                                                                          |  |
| ** Sie müssen zu diesem Zeitpunkt ar                          | n der RUB immatrikuliert sein und zwar mit der korrekten Kombination aus |  |
| Abschluss, For und PO-Version.                                |                                                                          |  |
| Speichern Abbrechen                                           |                                                                          |  |
|                                                               |                                                                          |  |

#### Am Ziel

Ihr Leistungsnachweis wird jetzt in der Rubrik "Veranstaltungsspezifische Leistungsnachweise - keinem Modul zugeordnet" angezeigt.

## **Hinweis**

Mit einem Klick auf das Plus- oder Minuszeichen können Sie die einzelnen Leistungsnachweise aufund wieder zuklappen.

| Veranstaltungsspezifische | Leistungsnachweise - | - keinem Modul | zugeordnet |
|---------------------------|----------------------|----------------|------------|
|---------------------------|----------------------|----------------|------------|

|                                                                                                    |   | Titel   | СР | Note  | Notenskala | Semester | Prüfungsdatum | Status |     | Ŀ    | Aktionen |                              |
|----------------------------------------------------------------------------------------------------|---|---------|----|-------|------------|----------|---------------|--------|-----|------|----------|------------------------------|
| Veranstaltung Einführung in die Programmierung<br>(SS 2020, 900001, Vorlesung) Dozentinnen: Testdozent |   |         |    |       |            |          |               |        |     |      |          |                              |
| ľ                                                                                                    | T | Klausur | 2  | 2,7 🥥 | DN         | SS 2020  | 31.07.2020    | 0      | ۵   | ۵    | ۵        | Löschen<br>Modul abschließen |
|                                                                                                    | - | Titel   | СР | Note  | Notenskala | Semester | Prüfungsdatum | 2      | Sta | atus | Ŀ        | Aktionen                     |

Ihr nacherfasster Veranstaltungsleistungsnachweis kann jetzt einem nacherfassten Modul zugeordnet werden. Bitte denken Sie daran, dass nacherfasste Leistungsnachweise erst gültig werden, wenn sie mit Ihren Scheinen verglichen und bestätigt wurden. Erkundigen Sie sich bei Ihrem Studienfachberater, wer für die Bestätigung Ihrer nacherfassten Leistungsnachweise zuständig ist.

## Bitte beachten Sie folgende Hinweise zur Bestätigung:

- Bringen Sie zur Bestätigung Ihrer nacherfassten Leistungsnachweise bitte Ihre Scheine mit.
- Bitte bewahren Sie Ihre Scheine immer gut auf, auch nachdem sie in CampusOffice erfasst wurden!
- Nacherfasste Veranstaltungsleistungsnachweise können entweder sofort nach der Erfassung bestätigt werden oder nachdem sie einem nacherfassten Modul zugeordnet wurden.

Für weitere Informationen und Anleitungen zu CampusOffice beachten Sie bitte unsere Benutzerhilfen, die Ihnen auf unseren Hilfeseiten für Studierende unter --> www.rub.de/ecampus/campusoffice zur Verfügung stehen.

## Ihr eCampus-Team

Erarbeitet vom eCampus-Team Stand: 20.10.2020